## Hướng dẫn đăng nhập hệ thống LMS mới

(New LMS system login instructions.)

**Bước 1 (step 1):** Đăng nhập liên kết và bấm vào truy cập hệ thống LMS mới (Access the link <u>https://lms.ueh.edu.vn/</u> and click on the new LMS login system)

| 附 Hộp thư đến (6) - duyyd @ueh.e: 🗙 📔 🖴 (283) Top 50 Remix Nghe Ni 🔸 🗙 📔 💰 Editing an Embedded anowers (C 🗙 🕬 LMS - Hệ thống học trực                                                 | uvyĕn∪ × +                                                                                                    | ~ - a ×                                                 |
|----------------------------------------------------------------------------------------------------|----------------------------------------------------------------------------------------------------|---------------------------------------------------------|
| ← → C 🔒 Ims.ueh.edu.vn                                                                                                    |                                                                                                    | < 순☆ 팩 🛛 :                                              |
| 🛗 Apps 🗯 Sci-Hulo: removing 💶 (6) Chay dữ liệu tro 🚺 YouTube Download 🛕 Tải file PDF Google 🔟 Giọng hát và cách I 💶 (2) Hướ                                                           | ng Dễn A-Z 🕐 Cách yêu cầu hoàn 💶 100 Bài Nhạc Trẻ Tâ C Đấu Phá Thương K 😭 (9) Bảo Bối Đạ                                                                                                    | Chiế 🛐 Há Cảo Ngọc Lan 🔅 🗎 Reading list                 |
| UEH Hệ thống<br>Học trực tuyến                                                                                                    |                                                                                                    |                                                         |
| .•                                                                                                    |                                                                                                    |                                                         |
| Lựa chọn p<br>UEH                                                                                                    | hiên bản LMS-UEH<br><b>University</b>                                                                                                    |                                                         |
| Khi truy cập https://ms.ueh.edu.vn hệ thống số yếu:<br>sẽ kéo dài nền 30104/2022, sau th                                                                                              | sầu chọn LMS phiên bản cũ (2016) hoặc mới (2022). Việc lựa chọn này<br>Ý gian này hệ thống sẽ tự động vào LMS mới (2022).                                                                                   |                                                         |
|                                                                                                    | UNIVERSITY                                                                                                    |                                                         |
| Hệ thống LMS cũ                                                                                                    | Hệ thống LMS mới                                                                                                    |                                                         |
| Hệ thống LMS-UEH sử dựng hỗ trợ công tác giảng dây và học táp của sinh viện<br>học viện tại trường Đại học Kinh bế TPHCM được triển khai từ 2016.<br>Hệ thống sẽ đóng vào 30/06/2022. | Hệ thống LMS mới được tối ưu hơn mạng đến nhiều tiên (ch và năng cấn, Giúp cho<br>giảng viên và người học chủ động hơn trong việc tạo và tham gia khóa học.<br>Thay thể hệ thống LMS củ từ ngày 08/02/2022. |                                                         |
| Truy Câp                                                                                                    | Bấm vào đây 💼 👘 👘                                                                                                    |                                                         |
|                                                                                                    |                                                                                                    |                                                         |
| Hệ thống LMS phiên hảo 0022                                                                                                    |                                                                                                    | Activate Windows<br>Go to Settings to activate Windows. |
| 🗯 🔎 💼 🙍 💽 😑 📴 🧧 🔤 🔤 👘 👘                                                                                                    |                                                                                                    | 📀 31°C Nắng nhi 🛆 🖗 🕼 🎪 ENG 11:15 AM 📮                  |

**Bước 2 (step 2):** Bấm vào biểu tưởng như mô tả (đăng nhập bằng Google Login - Click on Google Login)

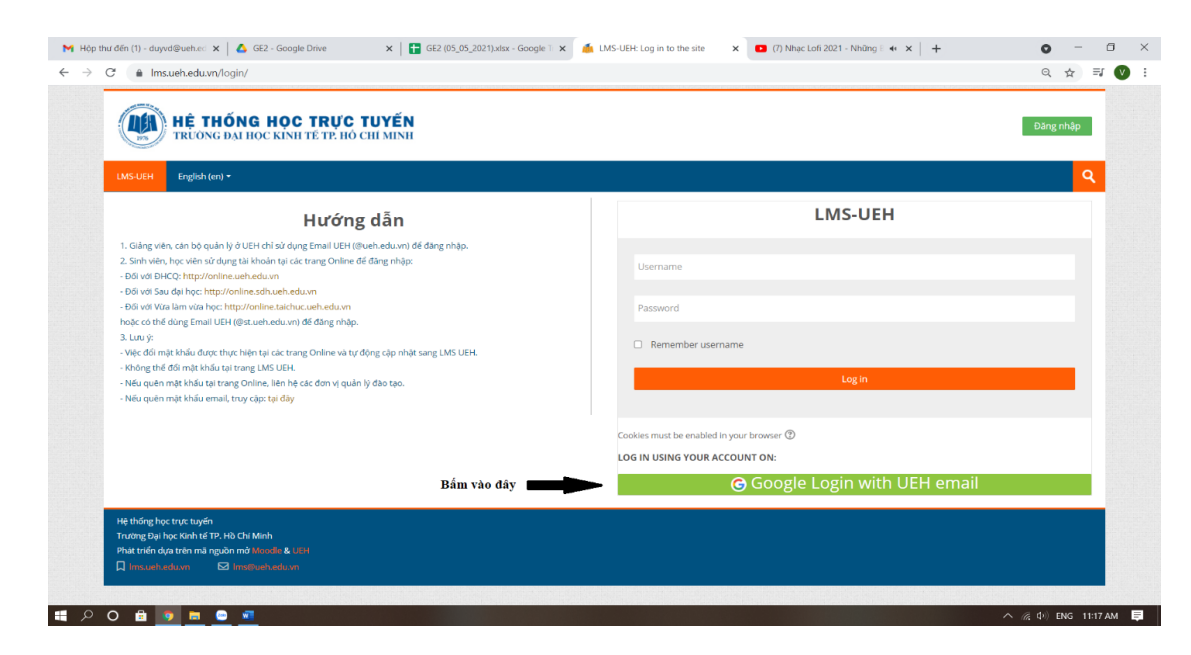

| аксолныстен смении и и и и и и и и и и и и и и и и и и                                                       |
|----------------------------------------------------------------------------------------------------|
|                                                                                                    |
| G Đảng nhập bảng Google                                                                                      |
|                                                                                                    |
| Chọn tài khoản                                                                                               |
| để tiếp tục tới ueh.edu.vn                                                                                   |
| ILACS) English Courses<br>course.llacs@ueh.edu.vn                                                            |
| Võ Đức Duy - ILACS<br>duy vd@ueh.edu.vn                                                                      |
| vo duy<br>duyvd991@gmail.com                                                                                 |
| ③ Sử dụng một tài khoản khác                                                                                 |
| Đế tiếp tục, Google sẽ chia sẻ tên, địa chi email, tùy<br>chọn ngôn ngữ và ảnh hồ sơ của bạn với ueh.edu.vn. |
| Tiếng Việt 💌 Trợ giúp Bảo mật Điều khoản                                                                     |

**Bước 4 (step 4):** Gửi email xác nhận cho ILACS sau khi hoàn thành bước này. (Send a confirmation to ILACS after completing this step)

| HÊ THỐNG HỌ<br>TRUÔNG ĐẠI HỌC KÌN                                                                   | C TRỰC TUYẾN<br>hì tế tp. hỏ chỉ minh |                     |                                                                                               |                |          |      |    |    | 🗷 투 duy vo - 🗸 V 🕻                             | þ |
|----------------------------------------------------------------------------------------------------|---------------------------------------|---------------------|-----------------------------------------------------------------------------------------------|----------------|----------|------|----|----|------------------------------------------------|---|
| LMS-UEH Vietnamese (vi) 🕶                                                                           |                                       |                     |                                                                                               |                |          |      |    |    |                                                | ٩ |
| Nhà của tôi                                                                                         |                                       |                     |                                                                                               |                |          |      |    |    |                                                |   |
| X Tổng quan các khóa học                                                                            |                                       |                     | 🚠 Đi                                                                                          | êu hướn        | g        |      |    |    | * Dòng thời gian                               |   |
| ▼ Tất cả (Ngoại trừ các khóa học án)<br>Là Tấn khóa học<br>La La La La La La La La La La La La La L |                                       | n khóa học 🛛 🚦 Card | tin Card Nha của tôi<br>≪ Trong đu hệ thông<br>> Các trang của hệ thống<br>> khoa học<br>tịch |                |          |      |    |    | <u>⊙</u> · · · · · · · · · · · · · · · · · · · |   |
|                                                                                                    | history of black have                 |                     | •                                                                                             | т              | háng sáu | 2021 |    |    | No upcoming activities que                     |   |
| Mở 0 -                                                                                              | khong co khoa nộc                     |                     | т2                                                                                            | T3 T4          | T5       | T6   | 17 | CN |                                                |   |
|                                                                                                    |                                       |                     | 7                                                                                             | 8 9            | 10       | 11   | 12 | 13 |                                                |   |
| X Các khóa truy cập gần đây                                                                         |                                       |                     | 14                                                                                            | 15 16          | 17       | 18   | 19 | 20 |                                                |   |
|                                                                                                    |                                       |                     | 21<br>28                                                                                      | 22 23<br>29 30 | 24       | 25   | 26 |    |                                                |   |
|                                                                                                    |                                       |                     |                                                                                               |                |          |      |    |    |                                                |   |

## <u>\* SINH VIÊN VUI LÒNG SỬ DỤNG 1 EMAIL ĐỂ ĐĂNG NHẬP LMS VÀ THAM GIA BÀI THI</u> <u>TRÊN LMS</u>

## **Bước 3 (step 3):** Chọn email (Choose email address)